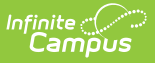

## Accept or Decline a Document Upload

Last Modified on 04/30/2025 4:34 pm CDT

The Activity Registration Document Upload feature allows parents and students to upload a specified number of documents when registering for an activity. Uploaded documents are displayed within the Activity Roster and posted to their designated location within Infinite Campus after Activity Staff approves.

|   | Select | Student                                                                                                    | Student<br>Grade | Payment Status | Required<br>Forms<br>Complete | Required<br>Uploads<br>Complete | Registrat<br>Confirmed | Option Purchased |              |
|---|--------|----------------------------------------------------------------------------------------------------|------------------|----------------|-------------------------------|---------------------------------|------------------------|------------------|--------------|
|   |        | Ţ                                                                                                    |                  |                |                               |                                 |                        |                  | T            |
| - | $\Box$ | Anderson, Jack (#662478)                                                                                                    | 10               | PAID           | $\Box$                        | $\Box$                          |                        | Tennis (Boys)    | View Receipt |
|   |        | Required Forms: (Required) Optional Uploads:   School Athletic Activity Registration Form Sport Physical Form Decline   Optional Forms: Tennis- Recommended Equipment List |                  |                |                               |                                 |                        |                  |              |

## **Approving an Upload**

Approving an upload saves and posts it to the selected post location. This is not reliant on the Registration Confirmed checkbox.

- 1. Select a Roster from the Activity Dashboard or Activity Monitor.
- 2. Click + to view a student's uploaded document.
- 3. Click **Approve**. An Approve Upload message will appear.
- 4. Click **Approve**. The document can now be viewed from the Roster and the selected post location.

## **Declining an Upload**

Declining an upload will keep the document available for viewing in the roster until a new version is uploaded. Once the new version is uploaded, the original is deleted.

- 1. Select a Roster from the Activity Dashboard or Activity Monitor.
- 2. Click + to view a student's uploaded document.
- 3. Click **Decline**. A Decline Upload message will appear.
- 4. Enter any information pertaining to the decline within the Re-upload Instructions field.
- 5. Click **Decline**. A notification will be sent to the parent and student that the upload has been declined. The upload will appear as DECLINED within the roster and can still be viewed until a new document is uploaded.